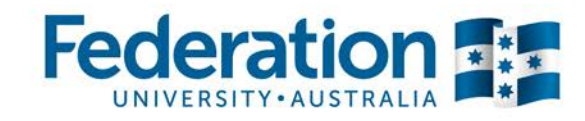

# ATOM

# Apprenticeship | Traineeship Online | Management | System

# Employer User Guide

Authorised by: Document Owner: CRICOS Provider No. 00103D Jo Reid | Apprenticeship Compliance Officer Prue Petersen | Administration

Version 4 | Current Version: Review Date: Page 1 of 14 12/05/2015 12/05/2016

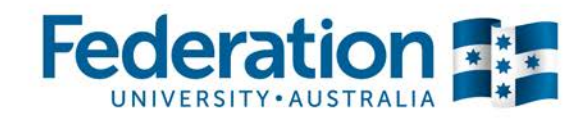

#### **Table of Contents**

| Overview                          | 3  |
|-----------------------------------|----|
| Logging onto ATOM                 | 3  |
| Employer Confirmation             | 4  |
| View the Training Plan            | 7  |
| Email Confirmations               | 10 |
| Workplace Training Withdrawal Log | 11 |
| ATOM Password                     | 12 |
| Definitions and Acronyms          | 13 |
|                                   |    |

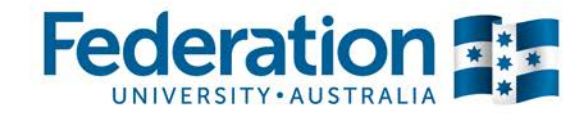

## **Overview**

Welcome to ATOM! This manual will help you find your way around the new Federation University Apprenticeship/Traineeship Online Management (ATOM) system. Whether you are a novice with online systems or an 'old hand', this manual will help you to manage your apprentice's progress with your company.

#### Logging onto ATOM Go to atom.federation.edu.au

After putting in the above web address the following screen will appear -

**ATOM Conditions of Use** 

#### THIS SERVICE IS FOR AUTHORISED CLIENTS ONLY

It is a criminal offence to:

- 1. Obtain access to data without authority
- 2. Damage, delete, alter or insert data without authority

#### **Confidentiality Compliance**

ATOM (Apprentice & Trainee Online Management) is a secured information system containing official University records.

As a registered user, it is your responsibility to maintain the University policy of confidentiality of information.

Any data that you extract from ATOM (Apprentice & Trainee Online Management) or access with ATOM (Apprentice & Trainee Online Management), for example pages, results, reports, address labels must be treated as confidential and managed accordingly.

Your username and password are unique and must not be divulged to any third party. Any breach of confidentiality will be taken seriously.

I Agree

30

#### ΑΤΟΜ

Welcome to FedUni

As part of our services to you we invite you to visit our online management system ATOM (Apprentice & Trainee Online Management)

ATOM will allow you to access real time training progress information, allow you to view your training plans and schedule information, and confirm unit competence with a click of a button! The ATOM dashboard also lists helpful links for you to use.

#### Please enter your login details

| : | Enter vour email   | Login with your FedUni Novell username and password with the email and generated password |
|---|--------------------|-------------------------------------------------------------------------------------------|
|   | details for        | Username:                                                                                 |
|   | username and your  |                                                                                           |
|   | allocated password | Password:                                                                                 |
|   |                    |                                                                                           |
|   |                    | Login                                                                                     |

#### Forgotten password?

FedUni Teacher and Apprentice passwords
Employer & School password reset

Authorised by: Document Owner: CRICOS Provider No. 00103D Jo Reid | Apprenticeship Compliance Officer Prue Petersen | Administration

Version 4 | Current Version: Review Date: Page 3 of 14 12/05/2015 12/05/2016

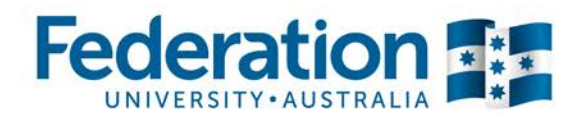

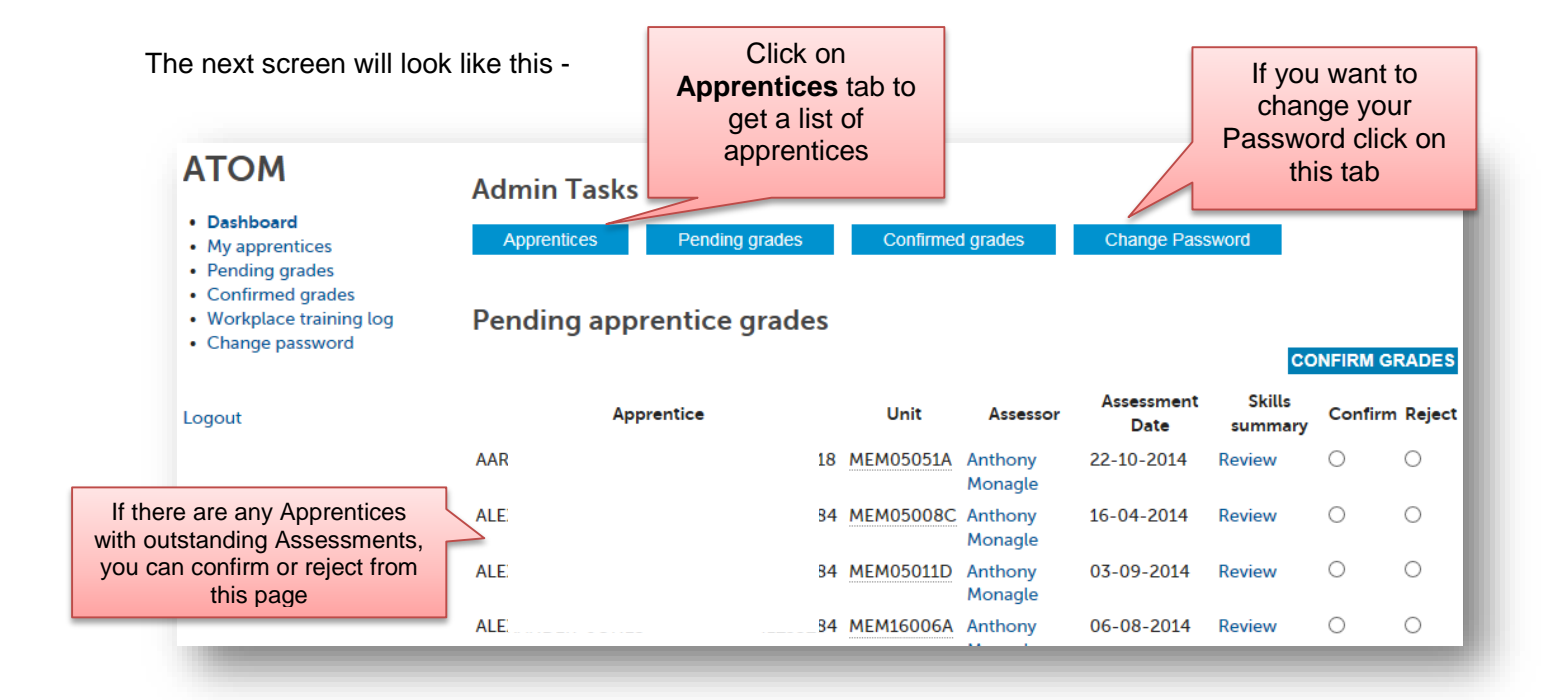

### **Employer Confirmation**

Once you have clicked on the Apprentices tab a list of students will appear.

To verify your Apprentices competence in a unit -

|                                   | Apprentice                                                                            | e Manag                                                                | gement                                                                           | CI                                                                                | ick on those (                                                      | ontions to c             | sheck              |
|-----------------------------------|---------------------------------------------------------------------------------------|------------------------------------------------------------------------|----------------------------------------------------------------------------------|-----------------------------------------------------------------------------------|---------------------------------------------------------------------|--------------------------|--------------------|
| Dashboard                         | Keywords:                                                                             |                                                                        |                                                                                  |                                                                                   | on Asso                                                             | semente                  | LICCK              |
| My apprentices     Pending grades | Qualification:                                                                        |                                                                        |                                                                                  |                                                                                   | Pendina/c                                                           | onfirm unit              |                    |
| Confirmed grades                  | Approval Status:                                                                      | Approval St                                                            | tatus                                                                            | as                                                                                | sessments. v                                                        | /iew attend              | ance               |
| Change password                   |                                                                                       |                                                                        |                                                                                  |                                                                                   | and trair                                                           | ning plan                |                    |
| Logout                            |                                                                                       |                                                                        |                                                                                  |                                                                                   |                                                                     |                          |                    |
| gout                              | NOTE: Apprenti<br>If you do not see<br>22 results found                               | ices are only a<br>e an apprenti<br>d (Displaying 1<br>Name            | available after the<br>ce below , the tea<br>L - 22)<br>Qualification            | eir unit selection ha<br>acher and apprenti<br>Commence                           | s been completed.<br>ce may still be confi<br>Assessment            | irming t                 | election.          |
| ogout                             | NOTE: Apprenti<br>If you do not se<br>22 results found<br>Delta No                    | ces are only a<br>e an apprenti<br>d (Displaying 1<br>Name             | available after the<br>ce below , the tea<br>L - 22)<br>Qualification            | eir unit selection ha<br>acher and apprenti<br>Commence<br>Date                   | s been completed.<br>ce may still be confi<br>Assessment<br>Pending | irming t                 | election.          |
| ogout                             | NOTE: Apprenti<br>If you do not set<br>22 results found<br>Delta No<br>411:<br>ACTIVE | ces are only a<br>e an apprenti<br>d (Displaying 1<br>Name<br>AUN<br>E | available after the<br>ce below , the te<br>L - 22)<br>Qualification<br>MEM30305 | eir unit selection ha<br>acher and apprenti<br>Commence<br>Date<br>10-01-2011 N/A | s been completed.<br>ce may still be confi<br>Assessment<br>Pending | Training<br>• Assessment | election.<br>tions |

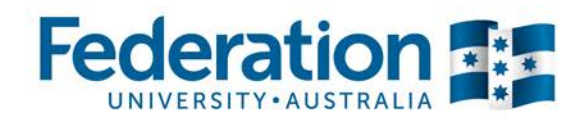

#### You will now see this screen -

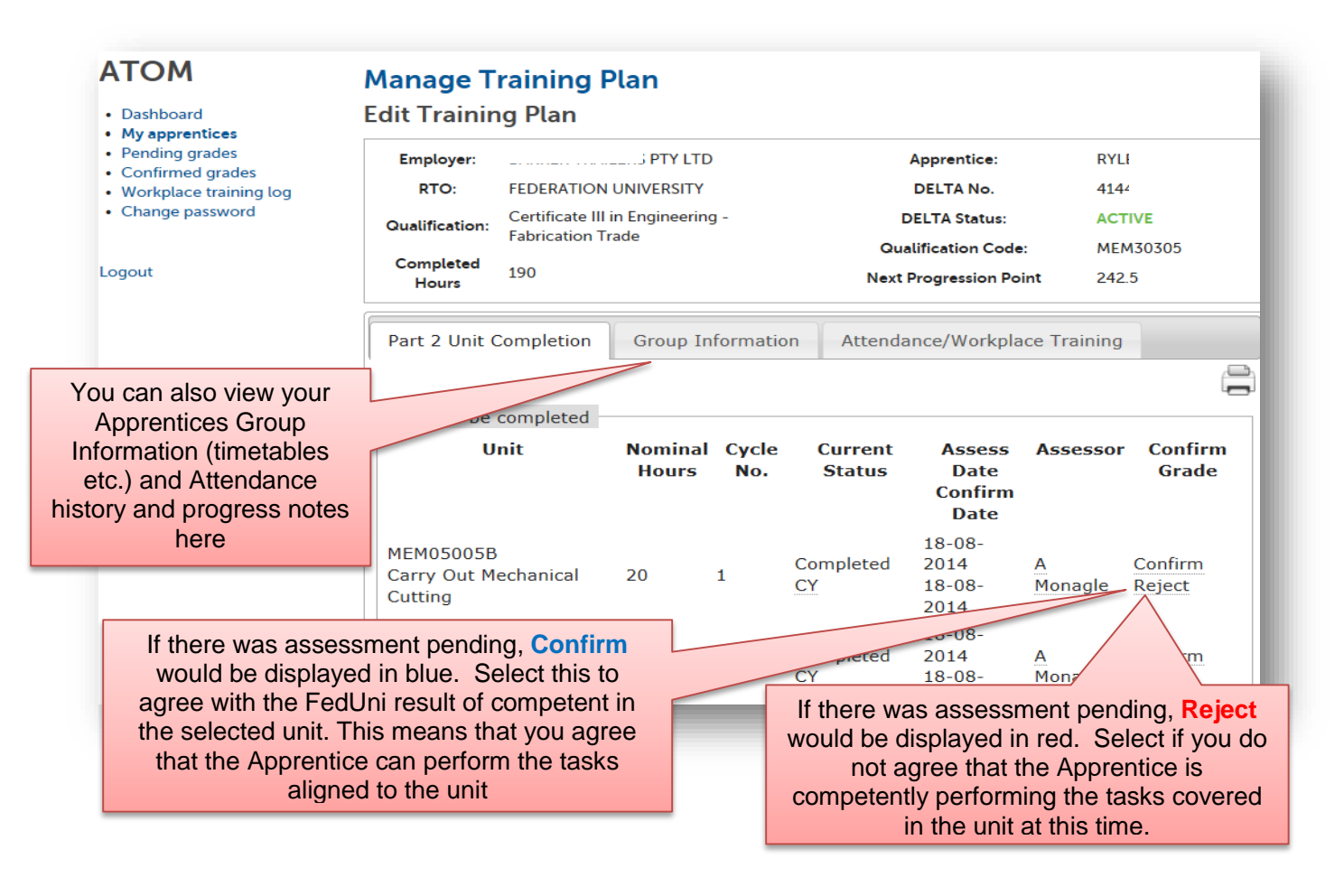

You will see a verification screen to tell you that your selection has been accepted and an email sent to the Federation University representative advising them of your selection

Authorised by: Document Owner: CRICOS Provider No. 00103D Jo Reid | Apprenticeship Compliance Officer Prue Petersen | Administration

Version 4 | Current Version: Review Date: Page 5 of 14 12/05/2015 12/05/2016

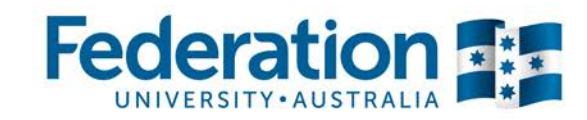

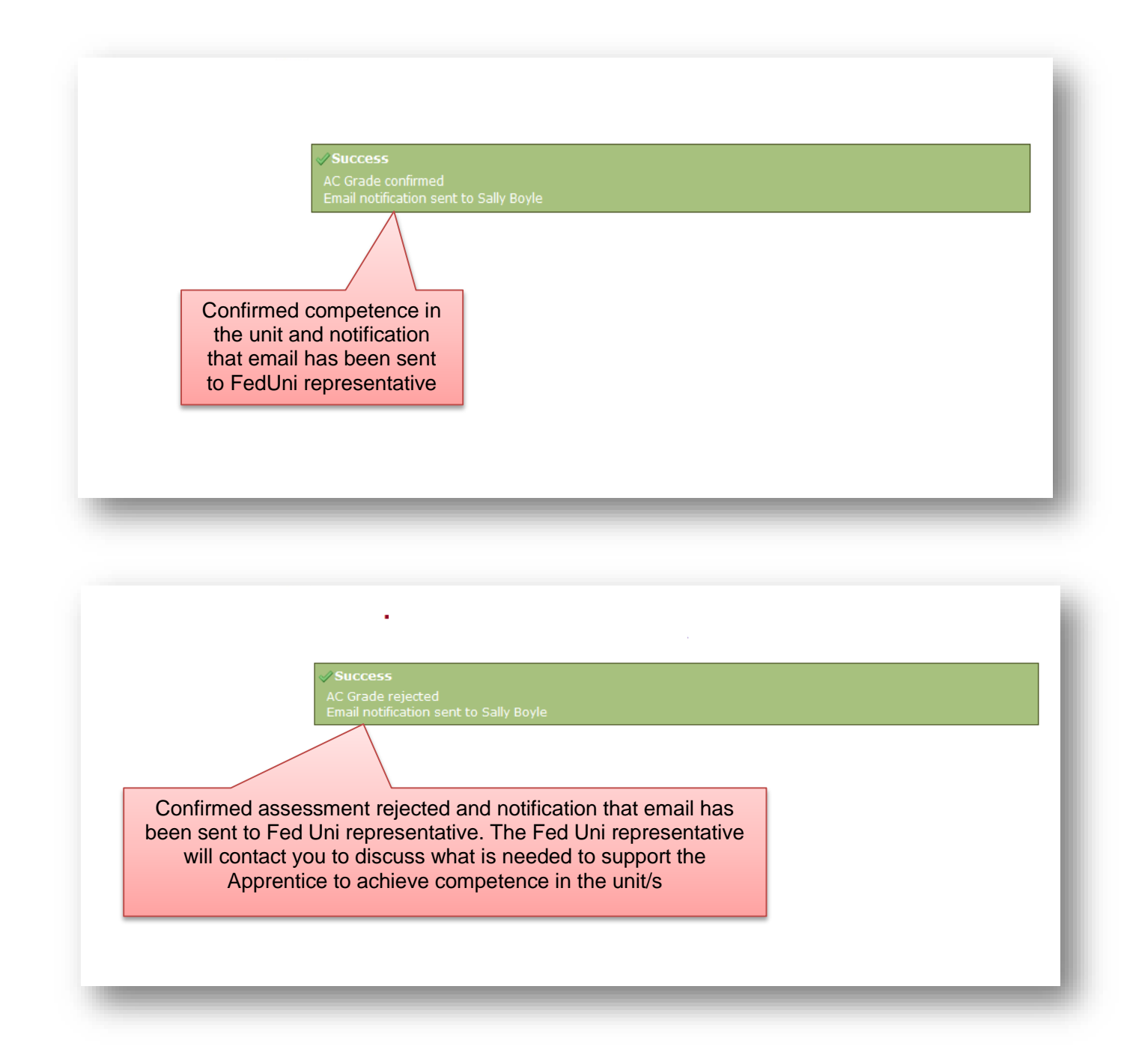

Authorised by: Document Owner: CRICOS Provider No. 00103D Jo Reid | Apprenticeship Compliance Officer Prue Petersen | Administration

Version 4 | Current Version: Review Date: Page 6 of 14 12/05/2015 12/05/2016

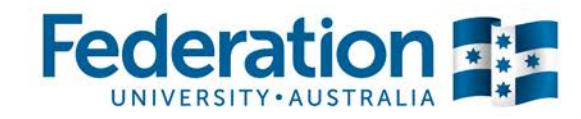

# **View the Training Plan**

You can view and print the Training Plan for your Apprentices and Trainees. The Training plan is a live document which is an up to date reflection of the current status and progress of the training.

| <ul> <li>Dashboard</li> <li>My apprentices</li> <li>Pending grades</li> <li>Confirmed grades</li> <li>Workplace training log</li> <li>Change password</li> </ul> | Keywords:<br>Qualification:<br>Approval Status:         | Approval S                                    | Status                                               |                                              | th                                   | Select View<br>Training Plan for<br>he print view of the<br>plan |
|----------------------------------------------------------------------------------------------------|---------------------------------------------------------|-----------------------------------------------|------------------------------------------------------|----------------------------------------------|--------------------------------------|------------------------------------------------------------------|
| ogout                                                                                                    | NOTE: Apprentia<br>If you do not se<br>22 results found | ces are only<br>e an apprent<br>I (Displaying | available after the<br>ice below , the te<br>1 - 22) | ir unit selection has<br>acher and apprentic | s been complete<br>e may still be co | d.<br>onfirming their un tion.                                   |
|                                                                                                    | Delta No                                                | Name                                          | Qualification                                        | Commence<br>Date                             | Assessment<br>Pending                | O                                                                |
|                                                                                                    | 4115                                                    |                                               | MEM30305                                             | 10-01-2011 N/A                               |                                      | Training Plar                                                    |

**NOTE:** If you are eligible to claim financial incentives from the government distributed through your Apprenticeship Centre, you may be asked to provide a signed copy of the Training Plan with your claim.

You can print the signed copy of the training plan from this section of ATOM.

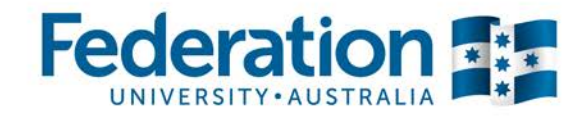

Your training plan will look like this -

| Competency B                                                                                                    | Based Completion Training Plan Part I                                                                                                    |                                               |
|----------------------------------------------------------------------------------------------------|----------------------------------------------------------------------------------------------------|-----------------------------------------------|
| competency b                                                                                                    | Training Plan Details                                                                                                    | _                                             |
| Dualification                                                                                                    | Certificate III in Agriculture                                                                                                    |                                               |
| Qualification Code                                                                                                    | AHC30110                                                                                                    |                                               |
| pprenticeship/Traineeship                                                                                                    | Traineeship                                                                                                    |                                               |
| ull Time / Part Time / SBAT                                                                                                    | Full time                                                                                                    |                                               |
| and time / Part Time / Spar                                                                                                    | 19 months                                                                                                    |                                               |
| pproved Training Scheme Duration                                                                                                    |                                                                                                    |                                               |
| .ommencement Date                                                                                                    | 20-06-2012                                                                                                    |                                               |
| roposed Completion Date                                                                                                    | 18-12-2013                                                                                                    |                                               |
| Ap                                                                                                    | prentice / Trainee Details                                                                                                    |                                               |
| lame                                                                                                    | PE                                                                                                    | _                                             |
| elta No                                                                                                    | 41                                                                                                    |                                               |
|                                                                                                    | 00                                                                                                    |                                               |
| TO Apprentice ID No.                                                                                                    | 90                                                                                                    |                                               |
| Vorkplace Job Title                                                                                                    | job title                                                                                                    |                                               |
| current position and/or the broad responsibilities of the apprenti<br>he workplace                                                                                                    | ice/trainee in job role                                                                                                    |                                               |
|                                                                                                    | Employer Details                                                                                                    |                                               |
| lame                                                                                                    | BALLARAT REGIONAL INDUSTRIES INC                                                                                                    |                                               |
| Vorkplace Location                                                                                                    | horsham                                                                                                    |                                               |
| Consact Person                                                                                                    | Mer                                                                                                    |                                               |
| Contact Person                                                                                                    | 1963                                                                                                    |                                               |
| ontact number                                                                                                    | 03 !                                                                                                    |                                               |
| osition                                                                                                    | Employer                                                                                                    |                                               |
|                                                                                                    | RTO Details                                                                                                    |                                               |
| lame                                                                                                    | Enderation University                                                                                                    |                                               |
|                                                                                                    | redefation oniversity                                                                                                    |                                               |
| ontact Person                                                                                                    | K :ker                                                                                                    |                                               |
| Contact Number                                                                                                    | 5 86                                                                                                    |                                               |
| osition                                                                                                    | Teacher                                                                                                    |                                               |
|                                                                                                    |                                                                                                    |                                               |
| Ho                                                                                                    | st Employer (if applicable)                                                                                                    | _                                             |
| lame                                                                                                    |                                                                                                    |                                               |
| Vorkplace Location                                                                                                    |                                                                                                    |                                               |
| Contact Person                                                                                                    |                                                                                                    |                                               |
|                                                                                                    |                                                                                                    |                                               |
| Contact Number                                                                                                    |                                                                                                    | - 8                                           |
| lontact Number                                                                                                    |                                                                                                    |                                               |
| Contract Number<br>Tosition                                                                                                    | Part I of the trai<br>lists all parties d                                                                                                    | ning pla<br>etails a                          |
| Proposed Commencement Date                                                                                                    | Part I of the trai<br>lists all parties d<br>has the signatur<br>the parties agree                                                                                                    | ning pla<br>etails a<br>es on it<br>eing to t |
| Proposed Commencement Date<br>Proposed Completion Date                                                                                                    | Training<br>25-06-2013<br>14-06-2016<br>Part I of the training<br>Iists all parties different the parties agree<br>plan                                                                                                    | ning pla<br>etails a<br>es on it<br>eing to t |
| Proposed Commencement Date Proposed Commencement Date Proposed Completion Date Proposed Completion Date Proposed Completion Date Date Date Completion Date Date Completion Date Date Date Date Date Completion Date Date Completion Date Date Completion Date Date Date Date Completion Date Date Completion Date Date Date Date Completion Date Date Completion Date Date Date Date Date Date Date Date                                                                                                    | Training     Part I of the trailists all parties de has the signature the parties agreed plan       25-06-2013     Part I of the trailists all parties de has the signature the parties agreed plan                                                                                                    | ning pla<br>etails a<br>es on it<br>eing to t |
| Proposed Commencement Date Proposed Commencement Date Proposed Completion Date Proposed Completion Date Proposed Completion Date Employer Apply of the Training Plan. Employer Name Signature                                                                                                    | Training     Part I of the trail       25-06-2013     Isists all parties de       14-06-2016     plan                                                                                                    | ning pla<br>etails a<br>es on it<br>eing to t |
| Proposed Commencement Date Proposed Commencement Date Proposed Completion Date Proposed Completion Date have completed a pre-training review and have contributed to the de onfirmation process and reponse time frame ofdays. I am aw Employer Name Signature Date                                                                                                    | Training<br>25-06-2013<br>24-06-2015<br>avelopment of this plan including the schedule of proposed exploring development is implement<br>Megan Henley                                                                                                    | ning pla<br>etails a<br>es on it<br>eing to t |
| Proposed Commencement Date Proposed Commencement Date Proposed Completion Date Proposed Completion Proposed Completion Date Proposed Completion Proposed Completion Date Proposed Completion Proposed Completion Date Proposed Completion Proposed Completion Proposed Completion Date Proposed Completion Proposed Completion Proposed Completion Proposed Completion Proposed Completion Proposed Completi | Training     Part I of the trailists all parties de has the signature the parties agreed plan       25-06-2013     Interview of the schedule of propose employer concernence plants are of my responsibilities to ensure that this plan and its ongoing development is implement is implement.                                                                                                    | ning pla<br>etails a<br>es on it<br>eing to t |
| Proposed Commencement Date Proposed Commencement Date Proposed Completion Date Proposed Completion Date Dave completed a pre-training review and have contributed to the de nonitored over the duration of the Training Plan. Employer Name Signature Date RTO                                                                                                    | Training     Part I of the trailists all parties de has the signature the parties agreed plan       25-06-2013     plan                                                                                                    | ning pla<br>etails a<br>es on it<br>eing to t |
| Proposed Commencement Date Proposed Commencement Date Proposed Completion Date Proposed Completion Date Proposed Completi | Training       Part I of the trailists all parties d         25-06-2013       has the signature         14-06-2016       plan         weelopment of this plan including the schedule of proposed employer contact points, certain of my responsibilities to ensure that this plan and its ongoing development is implement         Megan Henley         Federation University                                            | ning pla<br>etails a<br>es on it<br>eing to t |
| Proposed Commencement Date Proposed Completion Date Proposed Completion | Training       Part I of the trailists all parties d         25-06-2013       has the signature         26-06-2016       plan         evelopment of this plan including the schedule of proposed employer contact points compared of my responsibilities to ensure that this plan and its origoing development is implement         Megan Henley         Pederation University                                           | ning pla<br>etails a<br>es on it<br>eing to t |
| Proposed Commencement Date Proposed Commencement Date Proposed Completion Date Proposed Completion Provide Provide  | Training     Part I of the trailists all parties do has the signature the parties agree plan       25-06-2015     Part I of the trailists all parties do has the signature the parties agree plan       evelopment of this plan including the schedule of propose employer contact points contact plants are of my responsibilities to ensure that this plan and its orgoing development is implement       Megan Henley | ning pla<br>etails a<br>es on it<br>eing to t |
| Proposed Commencement Date Proposed Commencement Date Proposed Completion Date Proposed Completion Proposed Completion Proposed Proposed Completion Proposed Proposed Propos | Training       Part I of the trailists all parties de has the signature the parties agree plan         25-06-2015       Propose entry the parties agree plan         exelopment of this plan including the schedule of propose entry exelopment is implement is implement.         Megan Hentey         Federation University                                                                                            | ning pla<br>etails a<br>es on it<br>eing to t |
| Date Papertice/Trainee Papertice/Trainee                                                                                                    | Training       25-06-2013         14-06-2016       Data the signature the parties agree plan         Megan Henley       Megan Henley                                                                                                    | ning pla<br>etails a<br>es on it<br>eing to t |
| Proposed Commencement Date Proposed Commencement Date Proposed Completion Date Proposed Completion Provide Provide  | Training       25-06-2013         25-06-2015       Part I of the trailists all parties do has the signature the parties agree plan         evelopment of this plan including the schedule of propose on propose context points contact plants are of my responsibilities to ensure that this plan and its ongoing development is implement.         Megan Henley       Pederation University         Pet       x         | ning pla<br>etails a<br>es on it<br>eing to t |

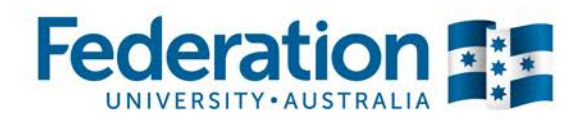

| Competency Based Completion Training Plan Part II |                                                                     |               |                                                       |                        |                                  |                                  |                  |               |  |
|---------------------------------------------------|---------------------------------------------------------------------|---------------|-------------------------------------------------------|------------------------|----------------------------------|----------------------------------|------------------|---------------|--|
| Employer                                          | BALLARAT REGIONAL INDUSTRIES INC                                    |               | Apprentice                                            |                        | PE                               |                                  |                  |               |  |
| RTO                                               | Federation University                                               |               | DELTA No.                                             |                        |                                  | 41                               |                  |               |  |
| Qualification                                     | Certificate III in Agriculture                                      |               | Qualification Code                                    |                        |                                  | AHC30110                         |                  |               |  |
|                                                   |                                                                     |               | Units to be completed to gain the above qualification |                        |                                  |                                  |                  |               |  |
| Code                                              | Title                                                               | Nominal Hours | Enrolled                                              | Cycle No.              | Current Status                   | Date                             | Assessor         | APTUS Updated |  |
| AHCBAC306A                                        | Establish agricultural crops                                        | 60            |                                                       |                        | RPL/CT                           |                                  |                  |               |  |
| AHCINF303A                                        | Plan and construct conventional fencing                             | 60            |                                                       |                        | RPL/CT                           |                                  |                  |               |  |
| AHCMOM212A                                        | Operate quad bikes                                                  | 60            |                                                       |                        | RPL/CT                           |                                  |                  |               |  |
| AHCAR8205A                                        | Operate and maintain chainsaws                                      | 40            |                                                       | 1                      | AC                               | 26-06-2013 00:00                 | Kpacker          |               |  |
| AHCCHM303A                                        | Prepare and apply chemicals                                         | 70            |                                                       | 1 1                    | A.C.                             | 25-06-2013 00:00                 | Kpacker          |               |  |
| AHCCHM304A                                        | Transport, handle and store chemicals                               | 50            |                                                       | 1                      | AC                               | 26-06-2013 00:00                 | Abillman         |               |  |
| AHCMOM202A                                        | Operate tractors                                                    | 40            |                                                       | 1                      | AC                               | 00:00                            | Rballard         |               |  |
| AHCMOM207A                                        | Conduct front-end loader operations                                 | 60            |                                                       | 1                      |                                  |                                  |                  |               |  |
| AHCOHS301A                                        | Contribute to OHS processes                                         | 50            |                                                       | 1                      |                                  |                                  |                  |               |  |
| AHCWRK313A                                        | Implement and monitor environmentally<br>sustainable work practices | 50            |                                                       | 1                      |                                  | Part II sh                       | nows the p       | rogress       |  |
| AHCBAC302A                                        | Establish pastures and crops for livestock<br>production            | 80            |                                                       | 2                      |                                  | of the                           | training ar      | nd the        |  |
| AHCLSK308A                                        | Identify and draft livestock                                        | 40            |                                                       | 2                      |                                  | ototuo                           | of accord        | monto         |  |
| AHCLSK311A                                        | Implement feeding plans for livestock                               | 140           |                                                       | 2                      |                                  | Sidius                           | 01 2225222       | nems          |  |
| AHCSHG203A                                        | Shear sheep to novice level                                         | 160           |                                                       | 2                      |                                  | oonfirm                          | and and he       | nding         |  |
| AHCBAC301A                                        | Conserve forage                                                     | 80            |                                                       | 3                      |                                  | COIIIIII                         | ieu anu pe       | inuing        |  |
| AHCBAC305A                                        | Undertake preparation of land for agricultural<br>crop production   | 60            |                                                       | 3                      | 1                                | 1                                |                  |               |  |
| AHCBAC308A                                        | Undertake agricultural crop harvesting activities                   | 80            |                                                       | 3                      |                                  |                                  |                  |               |  |
| AHCLSK309A                                        | Implement animal health control programs                            | 50            |                                                       | 3                      |                                  |                                  |                  |               |  |
| AHCLSK325A                                        | Castrate livestock                                                  | 20            |                                                       | 3                      |                                  |                                  |                  |               |  |
| AHCMOM312A                                        | Operate row crop planting and seeding<br>machinery and equipment    | 80            |                                                       | 3                      |                                  |                                  |                  |               |  |
| AHCPHT304A                                        | Harvest horticultural crops mechanically                            | 50            |                                                       | 3                      |                                  |                                  |                  |               |  |
| AHCPHT306A                                        | Establish horticultural crops                                       | 25            |                                                       | 3                      |                                  |                                  |                  |               |  |
| AHCSOL401A                                        | Sample soils and interpret results                                  | 60            |                                                       | 3                      |                                  |                                  |                  |               |  |
| HLTFA311A                                         | Apply first aid                                                     | 18            |                                                       | 3                      |                                  |                                  |                  |               |  |
| TLILIC2001A                                       | Licence to operate a forklift truck                                 | 40            |                                                       | 3                      |                                  |                                  |                  |               |  |
| Total Units                                       | 25 Total Hours                                                      | 1523          | CT - Credit Transfer CY - Compe                       | atent CN - Not Compete | ent CS - Continuing Study AC - A | Awaiting Employer Confirmation V | VDN - Widthdrawn |               |  |
|                                                   |                                                                     |               |                                                       |                        |                                  |                                  |                  |               |  |

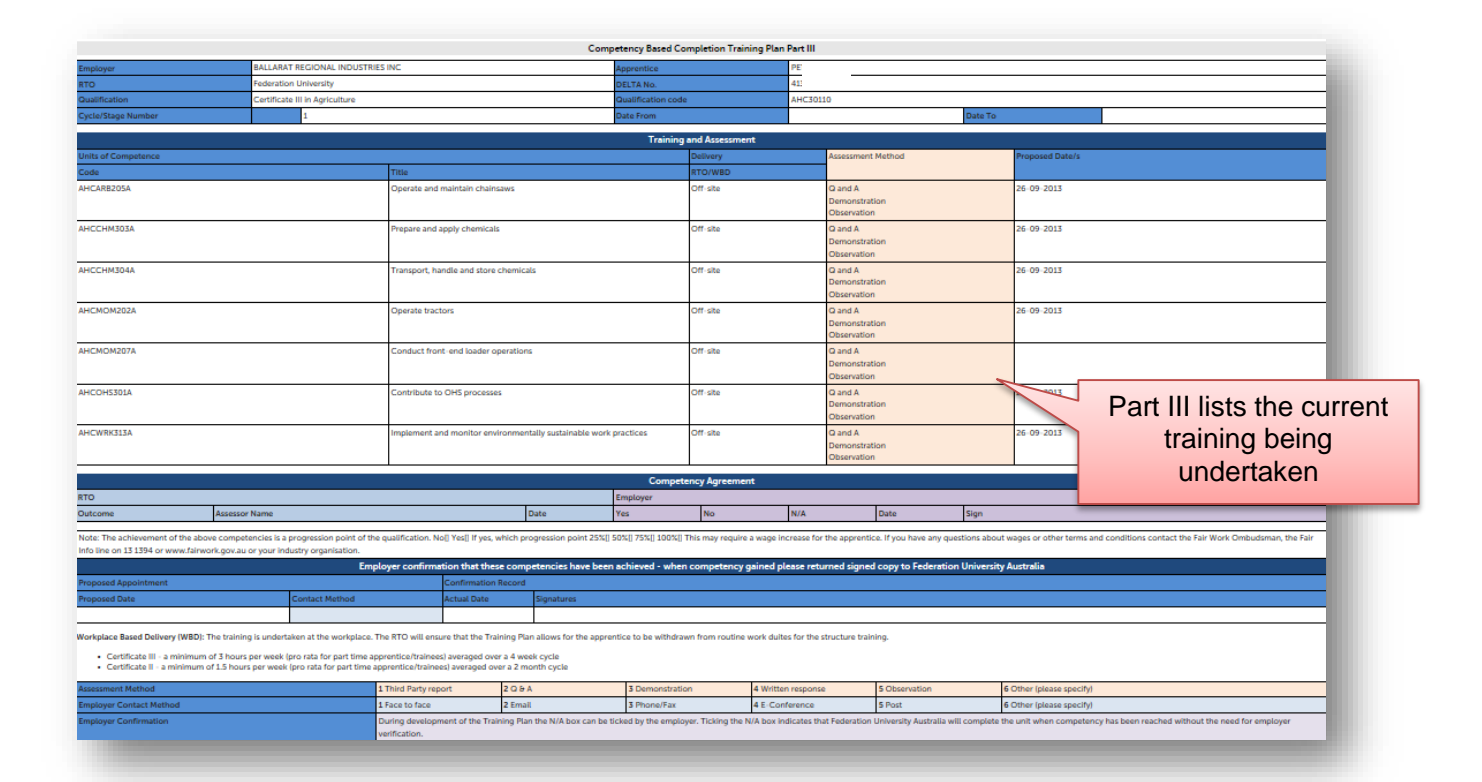

Authorised by: Document Owner: CRICOS Provider No. 00103D Jo Reid | Apprenticeship Compliance Officer Prue Petersen | Administration

Version 4 | Current Version: Review Date: Page 9 of 14 12/05/2015 12/05/2016

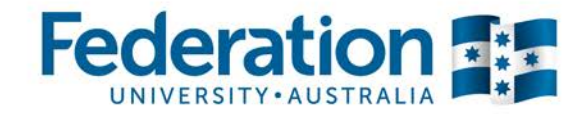

# **Email Confirmations**

You will also receive email requests from ATOM to verify FedUni assessments. You will receive an email that will ask you to either confirm or reject an assessment grade.

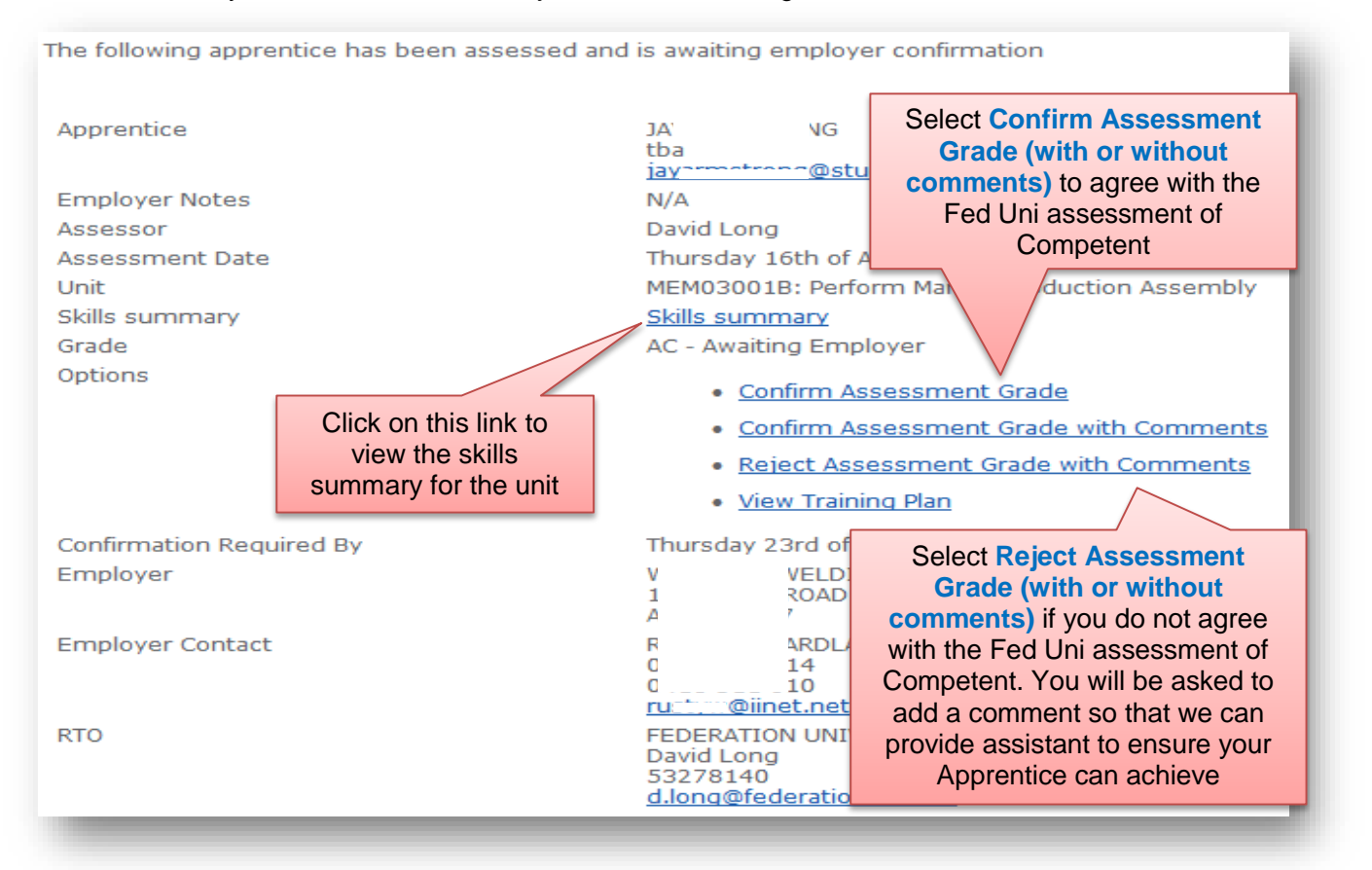

Once you have made your selection you will see the verification screen as on page 6.

| Ethan nouncation sent to Sany Boyle |  |
|-------------------------------------|--|
|                                     |  |
|                                     |  |
|                                     |  |
|                                     |  |
|                                     |  |

Authorised by: Document Owner: CRICOS Provider No. 00103D Jo Reid | Apprenticeship Compliance Officer Prue Petersen | Administration

Version 4 | Current Version: Review Date:

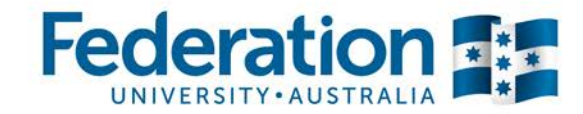

# **Workplace Training Withdrawal Log**

If your Apprentice has completed a Workplace Training Log, you will be able to view them here. Select 'Pending Confirmation' and confirm or alternatively, you can view any logs you have confirmed in the past.

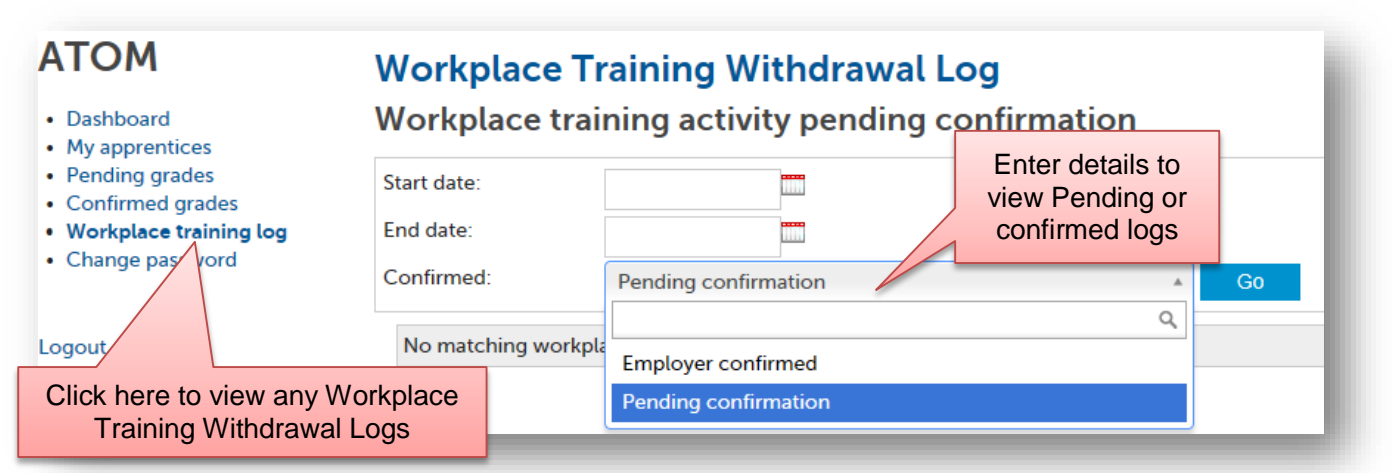

#### Workplace Training Withdrawal Log Workplace training activity pending confirmation Start date: End date: Confirmed: Pending confirmation Go Select all CONFIRM SELECTED DATES Apprentice DELTA Date Start End Unit Location Confirm 563 21-04-2015 6:05 6:10 HLTFA311A He Workplace First aid Click in the confirmed box CONFIRM SELECTED DATES of the log you want to confirm and then press the blue confirm selected dates button

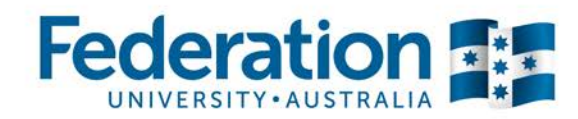

# **ATOM Password**

| <ul> <li>Dashboard</li> <li>My apprentices</li> <li>Pending grades</li> </ul>                 | A valid password must contain:<br>• at least 6 characters<br>• at least 3 unique characters | Back to dashboa                                                               |
|-----------------------------------------------------------------------------------------------|---------------------------------------------------------------------------------------------|-------------------------------------------------------------------------------|
| <ul> <li>Confirmed grades</li> <li>Workplace training log</li> <li>Change password</li> </ul> | and cannot contain user name, first name or last name                                       | Complete the password<br>details and click on the<br>blue 'I Indate Password' |
| ogout                                                                                         | Update Password Details for                                                                 | bute opdate rassword<br>button                                                |
|                                                                                               | New password                                                                                |                                                                               |
|                                                                                               | Confirm new password                                                                        |                                                                               |

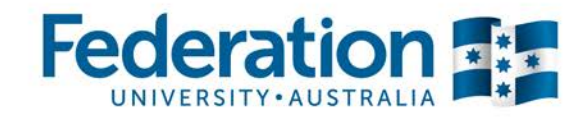

# **Definitions and Acronyms**

| AA                                         | Australian Apprentice                                                                                                    |
|--------------------------------------------|----------------------------------------------------------------------------------------------------|
| AASN                                       | Australian Apprenticeship Support Network                                                                                                    |
| AC                                         | Awaiting Employer Confirmation                                                                                                    |
| AFO                                        | Apprenticeship Field Officer                                                                                                    |
| АТОМ                                       | Apprenticeship/Traineeship Online Management                                                                                                    |
| CBC<br>Competency Based<br>Completion      | Competency Based Completion is the system under which all<br>Apprenticeships and Traineeships now operate. This means that<br>Apprenticeships are no longer set to time and are deemed complete when<br>the RTO and Employer agree on competence (this may not exceed the<br>nominal duration of the contract unless an extension has been formally<br>negotiated via the AAC).                                                                                                    |
| CN                                         | Not Competent                                                                                                    |
| CS                                         | Campus Solutions. The Federation University's student management system                                                                                                    |
| СТ                                         | Credit Transfer                                                                                                    |
| CY                                         | Competent                                                                                                    |
| DELTA Registration                         | Notification that a training contract has been signed by the Employer and Apprentice/Trainee and that the University of Ballarat has been chosen as the provider.                                                                                                    |
| Group                                      | A defined group of students. A group is used to manage and track course delivery to these students. Campus Solutions issues a unique ID identifier to each group                                                                                                    |
| HESG                                       | Higher Education and Skills Group (formerly Skills Victoria)                                                                                                    |
| LL&N Assessment                            | LL&N Assessment is an evaluation used to measure the literacy and<br>numeracy levels of commencing Apprentices and Trainees in order to<br>provide learning support. This a requirement of the University's Agreement<br>with the State Government.                                                                                                    |
| POL                                        | Place of Learning (Term used on Delta notification for RTO)                                                                                                    |
| RPL<br>Recognition of Prior<br>Learning    | RPL is an assessment process that assesses a person's skills and<br>knowledge to determine the extent to which they have achieved the required<br>learning outcomes, competency outcomes, or standards for partial or total<br>completion of a qualification. It involves the upfront assessment of a person's<br>skills and knowledge and does not include the provision of any training.<br>Students may apply for RPL at any time during their enrolment, as long as<br>they have not received any training in the unit for which RPL is sought |
| RTO<br>Registered Training<br>Organisation | Training organisation registered by a registering body (e.g. HESG) in accordance with the Australian Skills Quality Agency, within a defined scope of programs                                                                                                    |

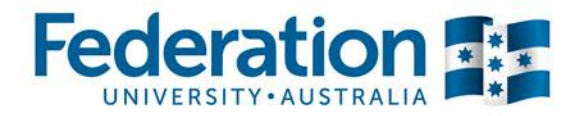

| SBAT<br>School Based<br>Apprentice or<br>Trainee   | A SBAT is an apprenticeship or traineeship undertaken by a student enrolled<br>in a senior secondary program (VCE or VCAL), with at least one day per<br>week timetabled to be spent on the job or in training during the normal<br>school week.                                                                                                   |
|----------------------------------------------------|----------------------------------------------------------------------------------------------------|
| Training Contract                                  | A training contract is a legally binding agreement that places obligations on<br>both the employer and the apprentice or trainee. It includes details about the<br>duration of the contract and the training that will be undertaken.                                                                                                    |
| Training Plan                                      | Details the training arrangements that have been negotiated between the apprentice/trainee, the employer and the RTO to facilitate the attainment of competencies for a particular AQF qualification. These arrangements include: the selection and sequencing of units of competency; timing; location; mode of delivery; and assessment details. |
| VASS<br>Victorian<br>Assessment<br>Software System | VASS is a web-based system that enables school-based users to administer their students' study programs.                                                                                                    |
| WDN                                                | Withdrawn (from a unit of competency on Campus Solutions)                                                                                                    |